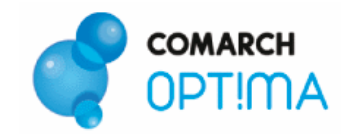

# Nowe stawki VAT – Praktyczny poradnik jak dostosować swój program do zmian

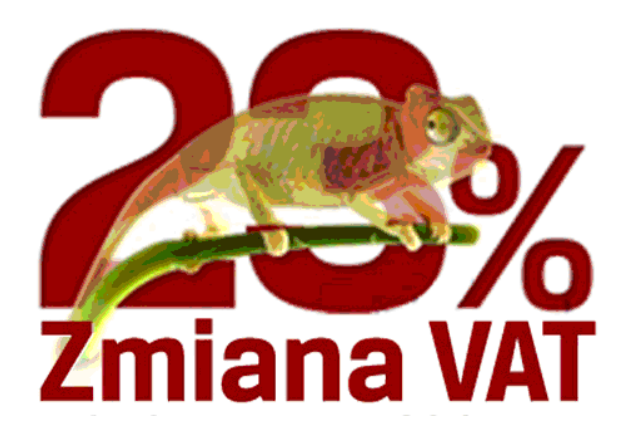

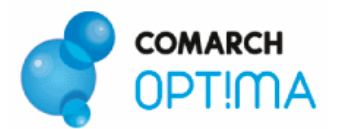

## 1 Spis treści

| 1 Spis treści                                                                      | . 2 |
|------------------------------------------------------------------------------------|-----|
| 2 Wstęp                                                                            | . 3 |
| 3 Nowe stawki VAT – czy należy je samemu wprowadzać ?                              | .3  |
| 4 Zmiana stawek na kartach w cenniku – jak wyświetlić kolumnę VAT na liście?       | . 3 |
| 5 Zmiana stawek na kartach w cenniku – jak przygotować listę ?                     | .4  |
| 6 Zmiana stawek na kartach w cenniku - jak zmienić stawkę dla wielu towarów?       | . 6 |
| 7 Zmiana cen/ marży – kto "zapłaci" za zmianę stawki VAT ?                         | .7  |
| 8 Nowe ceny – nowe etykiety dla towarów ?                                          | . 8 |
| 9 Urządzenia fiskalne – czy dodanie stawek VAT w konfiguracji wystarczy ?          | .9  |
| 10 Rezerwacje i zamówienia wystawione w 2010 roku – jakie stawki zastosować po 1   |     |
| stycznia 2011?                                                                     | 10  |
| 11 Dokumenty magazynowe wystawione w 2010r., przekształcane do dokumentów          |     |
| handlowych w 2011 r. – jakie stawki zastosować?                                    | 11  |
| 12 Faktury zaliczkowe – jak je będziemy rozliczać ?                                | 12  |
| 13 Korekty wystawione w nowym roku do dokumentów wystawionych w 2010 r stare czy   | У   |
| nowe stawki ?                                                                      | 13  |
| 14 Import oraz Wewnątrzwspólnotowe Nabycie Towarów (WNT) - stare czy nowe stawki ? |     |
|                                                                                    | 13  |
| 15 Zmiana stawki dla Rolnika Ryczałtowego                                          | 13  |
| 16 Fakturowanie opakowań zwrotnych - stare czy nowe stawki ?                       | 14  |
| 17 PKWiU – czy symbole w 2011 r. będą nadal stosowane ?                            | 14  |
| 18 Kopiowanie dokumentów w nowym roku – jakie stawki ?                             | 14  |
| 19 Zmiany w modułach księgowych                                                    | 15  |
| 20 Zmiany w iFaktury24                                                             | 15  |

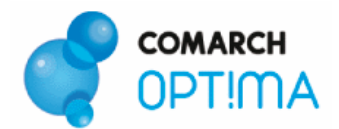

## 2 Wstęp

**Podatek od towarów i usług** w Polsce został wprowadzony przez ustawę z dnia 8 stycznia 1993 r. o podatku od towarów i usług oraz o podatku akcyzowym (Dz. U. z 1993 r. Nr 11, poz. 50). Jednak konieczność harmonizacji polskiego prawa podatkowego z prawem UE zmusiła polskiego ustawodawcę do uregulowania tej kwestii w nowej ustawie o podatku od towarów i usług z dnia 11 marca 2004 roku (Dz. U. z 2004 r. Nr 54, poz. 535). W 2010 r. pojawiły się kolejne nowelizacje ustawy, wciąż trwają prace nad ostatecznym ich wyglądem.

W niniejszym dokumencie chcielibyśmy przedstawić Państwu zagadnienia, na które warto zwrócić uwagę w związku ze zmianą wysokości stawek VAT, postaramy się odpowiedzieć na pytanie jak przygotować swój program do zarządzania już dziś, aby dostosowanie do nowych przepisów w tak "gorącym, okresie jakim jest przełom roku, przebiegło sprawnie i bez niespodzianek.

Każdy z Klientów, który posiada program **Comarch OPT!MA na gwarancji** będzie mógł bezpłatnie zaktualizować swój program.

Dostarczymy Państwu wersje zawierające uaktualnienia w dwóch ścieżkach:

- dla Klientów pracujących na starym interfejsie wersja 17.6 oraz kolejne
- dla Klientów pracujących na nowym interfejsie wersja 2010.2.1 oraz kolejne

Do wcześniejszych aktualizacji zachęcamy w sposób szczególny firmy, które korzystają ze starych wersji programu. Konwersja danych może okazać się procesem czasochłonnym. Jednocześnie informujemy, że do wersji 17.6 będzie można przechodzić bezpośrednio z wersji 12.0. W przypadku konieczności skonwertowania bazy z wcześniejszych wersji programu należy zrobić to dwuetapowo, czyli najpierw zainstalować wersję 12, 13, 14, 15 lub 16, a dopiero potem wersję 17.6.

## 3 Nowe stawki VAT – czy należy je samemu wprowadzać ?

Aby móc wystawiać dokumenty z nowymi stawkami konieczne jest dodanie stawek do konfiguracji programu, w wersji 17.6 w *System/ Konfiguracja/ Program/ Ogólne/ Stawki VAT* zostały dodane nowe stawki 23%, 8%, 5%, 4%. Stawki pojawiają się zarówno w bazach nowo tworzonych jak i konwertowanych.

Nie zaleca się ręcznego "nadpisania" dotychczasowych stawek nowymi, głównie w związku z koniecznością stosowania zarówno stawek dotychczasowych, jak i nowych w okresie przejściowym. Ponadto w obecnych wersjach programu zmiana taka może spowodować nieprawidłowości na dotąd wystawionych dokumentach oraz kłopoty podczas generowania dokumentów z dokumentów już wystawionych.

Po okresie przejściowym, w którym będą obowiązywać stare i nowe stawki VAT, najprawdopodobniej wprowadzona zostanie możliwość **dezaktywacji nieużywanych stawek VAT**. Oznaczenie stawki jako nieaktywna spowoduje, że np. na nowych kartach towarowych/ usługowych "stare" stawki VAT nie będą wyświetlane do wyboru.

## 4 Zmiana stawek na kartach w cenniku – jak wyświetlić kolumnę VAT na liście?

Zanim przystąpimy do zmiany stawki VAT przydatne może się okazać wyświetlenie kolumny VAT na liście. Jeśli w bazie na liście towarów (*Słowniki/ Cennik*) kolumna VAT nie jest widoczna, należy ustawić się na nazwie dowolnej kolumny, pod prawym klawiszem myszy wybrać opcję Kolumny i wskazać VAT jak prezentuje to obrazek poniżej.

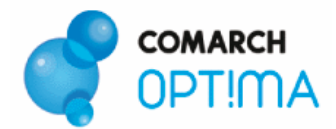

| VAT<br>22.00 %<br>22.00 %<br>22.00 % | _ Dowolny znak<br>% Dowolny ciąg znaków<br>Spacja |                 |
|--------------------------------------|---------------------------------------------------|-----------------|
| 22.00 %                              | Kolumny 🕨 🕨                                       | Pokaż wszystkie |
| 22.00 %                              |                                                   | Kod             |
| 22.00 %                              |                                                   | 🗸 Nazwa         |
| 22.00 %                              |                                                   | Jm              |
| 22.00 %                              |                                                   | Jmp             |
| 22.00 %                              |                                                   | 🗸 S             |
|                                      |                                                   | 🗸 Nr katalogowy |
|                                      |                                                   | Opis            |
|                                      |                                                   | 🗸 Cena          |
|                                      |                                                   | 🗸 Waluta        |
|                                      |                                                   | ✓ Wartość-PLN   |
|                                      |                                                   | 🗸 VAT           |
|                                      |                                                   | PKWiU           |
|                                      |                                                   |                 |

## 5 Zmiana stawek na kartach w cenniku – jak przygotować listę ?

Zanim dokonamy zmiany stawki przydatne może być wyfiltrowanie listy towarów/ usług po konkretnej stawce VAT.

Przykład:

Aby na liście towarów i usług widoczne były tylko karty cennikowe ze stawką VAT sprzedaży 22% należy wybrać pod listą konstruktor filtra *mależy*, na zakładce Zaawansowane wkleić: Twr\_Stawka='22'

Jeśli chcemy otrzymać towary ze stawką VAT zakupu 22% to należy wkleić wyrażenie: Twr\_StawkaZak='22'

Dla stawki 7% będzie to analogicznie:

Twr\_Stawka=''7' Twr\_StawkaZak=''7'

| W Kons                 | truktor filtra            |          |
|------------------------|---------------------------|----------|
| <u>N</u> azwa:         | Stawka VAT sprzedaży '22% |          |
| 0 gólne                | Zaawansowane Opcje        |          |
| Filtr<br><u>S</u> QL:  | Twr_Stawka='22'           |          |
| Filtr<br><u>I</u> SAM: |                           |          |
| 40                     |                           | <u> </u> |

Rys. Konstruktor filtra

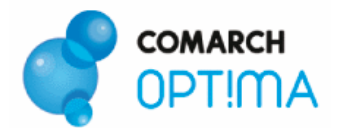

W związku z tym, że niektóre towary opodatkowane dotąd stawką 7% zostaną opodatkowane stawką 8%, a niektóre stawką 5% przydatne może okazać się wcześniejsze **pogrupowanie towarów**.

Przykład:

- stworzenie grup towarowych: Stawka 8%, Stawka 5% (Słowniki/ Grupy towarowe)
- seryjne dodanie zaznaczonych towarów do odpowiednich grup

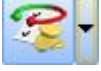

| Doda | aj towary do wybranej grupy         |
|------|-------------------------------------|
| Usur | i towary z wybranej grupy           |
| Zmia | na grupy domyślnej                  |
| Doda | aj atrybut do wybranych towarów     |
| Usuŕ | i atrybut z wybranych towarów       |
| Sery | jne kopiowanie PLU i nazwy          |
| Spra | wdzanie unikalności nazw fiskalnych |
| Nada | anie dla towarów kodów EAN          |
| Zmia | na ceny                             |
| Zmia | na stawki VAT                       |

• tuż przed zmianą stawki VAT wyfiltrowanie towarów po odpowiedniej grupie

W niektórych przypadkach pomocne może okazać się wyfiltrowanie po kodzie PKWiU.

Filtr działający na zasadzie "zaczyna się od" będzie wyglądał następująco:

| 😽 Kons                 | truktor filtra |                       |  |
|------------------------|----------------|-----------------------|--|
| <u>N</u> azwa:         | PKWiU          |                       |  |
| Ogólne                 | Zaawansowane   | Ogcie                 |  |
| Filtr<br><u>S</u> QL:  | Twr_SWW LIKE   | ?@\$100 PKWiU:" + '%' |  |
| Filtr<br><u>I</u> SAM: |                |                       |  |

Rys. Konstruktor filtra

Na zakładce Zaawansowane należy wkleić wyrażenie: Twr\_SWW LIKE ?@S100|PKWiU:" + '%'

|                         |                       |                       | OPT!M |
|-------------------------|-----------------------|-----------------------|-------|
| <sup>:</sup> Ustawienie | parametrów filtra [PI | kw 🔳 🗖 🔯              |       |
| Ogólne                  |                       |                       |       |
| PKWiU:                  | 33.10.15              |                       |       |
|                         |                       | ×                     |       |
|                         |                       | and the second second |       |

Po wpisaniu np. 33.10.15 na liście pojawią się wszystkie karty cennikowe, których kod PKWiU rozpoczyna się od 33.10.15.

| VAT    | PKWiU          |
|--------|----------------|
| 7.00 % | 33.10.15-79.9  |
| 7.00 % | 33.10.15-79.99 |
| 7.00 % | 33.10.15-13.00 |
| 7.00 % | 33.10.15-13.00 |
| 7.00 % | 33.10.15-13.00 |
| 7.00 % | 33.10.15-13.00 |
| 7.00 % | 33.10.15-13.00 |
| 7.00 % | 33.10.15-79.21 |
| 7.00 % | 33.10.15-79.90 |
| 7.00 % | 33.10.15-79.90 |
| 7.00 % | 33.10.15-79.99 |
| 7.00 % | 33.10.15-79.31 |
| 7.00 % | 33.10.15-79.91 |

## 6 Zmiana stawek na kartach w cenniku - jak zmienić stawkę dla wielu towarów?

Dla każdej kartoteki w cenniku można zmienić stawkę VAT ręcznie (na liście w cenniku podświetlić pozycję, wybrać ikonę lupy, dokonać zmiany stawki, zapisać zmiany), jednak w przypadku wielu towarów byłoby to dość pracochłonne, dlatego w wersji 17.6 udostępniliśmy Państwu mechanizm wspierający zmianę stawki VAT dla wielu towarów jednocześnie. Użytkownik może zmienić oddzielnie stawkę dla zakupu, dla sprzedaży (ważne w przypadku, gdy stawki te dla tego samego towaru są różne) lub jednocześnie obie stawki. Na liście cennikowej należy zaznaczyć towary V, następnie

Zmiana stawki VAT. wybrać pod listą w operacjach servjnych

| <b>Zaznaczono: 3 po</b><br>Zmiana stawki VAT                                 | uzycji(e) cennika     | 1  |
|------------------------------------------------------------------------------|-----------------------|----|
| Zmieniaj stawki VAT —<br>Zakupu (                                            | ) Sprzedaży 💿 Obydwie | )  |
| <u>N</u> owa stawka VAT:                                                     | 23.00 %               |    |
| – Zmieniaj nazwy –<br>Zmień nazwę <u>c</u> enn<br>Zmień nazwę <u>f</u> iskał | ikową<br>ną           | r. |

Rys. Zmiana stawki VAT

TIMA

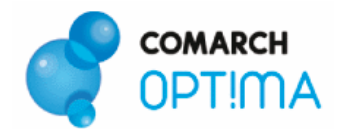

## 7 Zmiana cen/ marży – kto "zapłaci" za zmianę stawki VAT ?

Zwiększenie stawki VAT może oznaczać:

- zwiększenie ceny wówczas koszt poniesie kupujący,
- zmniejszenie marży wówczas koszt poniesie sprzedawca,
- wariant pośredni częściowe zwiększenie ceny i częściowe obniżenie marży koszty podzielone między kupującego i sprzedawcę.

W przypadku cen liczonych od netto (hurtowa1, 2 itd.) niezależnie od włączonej/wyłączonej aktualizacji cen, wraz ze zmianą stawki VAT przeliczona zostanie cena brutto, a netto nie ulegnie zmianie.

W przypadku cen liczonych od brutto (detaliczna) włączenie/ wyłączenie aktualizacji cen będzie miało znaczenie. Jeśli aktualizacja będzie włączona (Akt.-Tak), wówczas przy zwiększeniu stawki VAT zwiększona zostanie cena brutto (końcowy Klient zapłaci więcej). Jeśli aktualizacja będzie wyłączona (Akt.-Nie), wówczas przy zwiększeniu stawki VAT cena brutto zostanie na niezmienionym poziomie, a cenna netto zostanie obniżona (koszt podwyższenia stawki VAT poniesie sprzedawca).

Przykład:

#### VAT dla zakupu i sprzedaży - 22% z włączoną aktualizacją (Akt. - Tak)

| Numer ceny | Typ ceny | Akt.  | Marża   | Zaokr. | Offset | Cena netto | Cena brutto | Waluta |           |
|------------|----------|-------|---------|--------|--------|------------|-------------|--------|-----------|
| zakupu     | netto    | 10000 |         |        |        | 100.00     | 122.00      | PLN    |           |
| hurtowa 1  | netto    | Tak   | 10.00 % | 0.01   | 0.00   | 110.00     | 134.20      | PLN    |           |
| hurtowa 2  | netto    | Tak   | 20.00 % | 0.01   | 0.00   | 120.00     | 146.40      | PLN    | (Chilling |
| hurtowa 3  | netto    | Tak   | 30.00 % | 0.01   | 0.00   | 130.00     | 158.60      | PLN    |           |
| detaliczna | brutto   | Tak   | 35.00 % | 0.01   | 0.00   | 135.00     | 164.70      | PLN    |           |
|            |          |       |         |        |        |            |             |        | V         |
|            |          |       |         |        |        |            |             | 10 pt- | V         |
| <          |          |       |         |        |        |            |             | >      | $\leq$    |

#### VAT dla zakupu i sprzedaży - 23% z włączoną aktualizacją (Akt. - Tak)

| Numer ceny | Typ ceny | Akt    | Marża   | Zaokr. | Offset | Cena netto | Cena brutto | Waluta |              |
|------------|----------|--------|---------|--------|--------|------------|-------------|--------|--------------|
| zakupu     | netto    | 1572.2 | 1       |        |        | 100.00     | 123.00      | PLN    |              |
| hurtowa 1  | netto    | Tak    | 10.00 % | 0.01   | 0.00   | 110.00     | 135.30      | PLN    | ~            |
| hurtowa 2  | netto    | Tak    | 20.00 % | 0.01   | 0.00   | 120.00     | 147.60      | PLN    | 6545229      |
| hurtowa 3  | netto    | Tak    | 30.00 % | 0.01   | 0.00   | 130.00     | 159.90      | PLN    |              |
| detaliczna | brutto   | Tak    | 35.00 % | 0.01   | 0.00   | 135.00     | 166.05      | PLN    |              |
|            |          |        |         |        |        |            |             |        | $\sim$       |
| <          |          | J      |         | 9      |        |            |             |        | $\mathbb{Y}$ |

Cena brutto dla ceny detalicznej została zwiększona, a marża została zachowana.

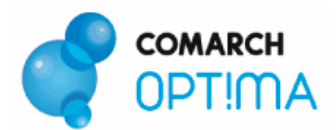

#### VAT dla zakupu i sprzedaży - 23% z wyłączoną aktualizacją (Akt. - Nie)

| Numer ceny                                        | Typ ceny                               | Akt                      | Marża                                    | Zaokr.                       | Offset                       | Cena netto                           | Cena brutto                          | Waluta                   |
|---------------------------------------------------|----------------------------------------|--------------------------|------------------------------------------|------------------------------|------------------------------|--------------------------------------|--------------------------------------|--------------------------|
| zakupu                                            | netto                                  |                          |                                          |                              |                              | 100.00                               | 123.00                               | PLN                      |
| hurtowa 1<br>hurtowa 2<br>hurtowa 3<br>detaliczna | netto<br>netto<br>netto<br>brutto      | Nie<br>Nie<br>Nie<br>Nie | 10.00 %<br>20.00 %<br>30.00 %<br>35.00 % | 0.01<br>0.01<br>0.01<br>0.01 | 0.00<br>0.00<br>0.00<br>0.00 | 110.00<br>120.00<br>130.00<br>133.90 | 135.30<br>147.60<br>159.90<br>164.70 | PLN<br>PLN<br>PLN<br>PLN |
| <                                                 | ,,,,,,,,,,,,,,,,,,,,,,,,,,,,,,,,,,,,,, | ļ                        | 1                                        | 99                           |                              |                                      |                                      | ×                        |

Cena brutto dla ceny detalicznej została zachowana, a marża została zmniejszona.

Ponieważ zmiana ceny brutto zależna jest od parametru aktualizacji cen udostępniliśmy Państwu funkcje dodatkową **Zmiana aktualizacji cen**.

| 🧀 - 🛛 🐞 🐲 🛛                |   |                         |
|----------------------------|---|-------------------------|
| 🖌 Kasa fiskalna OPTIMUS-iC | • |                         |
| Karty cennikowe            | • | Zmiana aktualizacji cen |

Należy wskazać cenę, dla której parametr aktualizacji ma zostać ustawiony i wybrać sposób aktualizacji: Tak\ Nie.

| 🗇 U         | stalenie wartoś                                     | ci parametrów funkcji dodatkowej         |   |
|-------------|-----------------------------------------------------|------------------------------------------|---|
| Ogól        | Ine                                                 |                                          |   |
| Ws          | skaż cenę, która zos                                | stanie zmodyfikowana:                    | ] |
| <u>C</u> er | na:                                                 | hurtowa 1 🔽                              |   |
| Ws<br>A     | skaż sposób aktualia<br>ktualizacja na: ——<br>) Tak | zacji cen:<br>ONie                       | × |
| Uw          | vaga! Zmiany przepr                                 | owadzone przez funkcję są nieodwracalne! |   |

Rys. Zmiana aktualizacji cen

Jeżeli Użytkownik chce wykonać zmianę cen według własnego uznania, należy skorzystać z funkcji *Zmiana ceny* (dostępnej w operacjach seryjnych z poziomu listy cennikowej).

## 8 Nowe ceny – nowe etykiety dla towarów ?

Jeśli w związku ze zmianą stawki VAT zostaną wyliczone nowe ceny to może pojawić się potrzeba zmiany etykiet towarowych. Przypominamy, że w programie Comarch OPT!MA istnieje możliwość wydruku etykiet towarowych na drukarce etykiet: Dymo oraz zwykłej drukarce. Wydruki stworzone w Generatorze Raportów dostępne są z poziomu Słowniki/ Cennik, formularza PZ, formularza FZ.

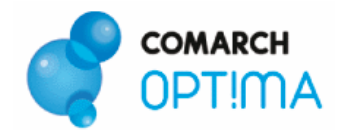

## 9 Urządzenia fiskalne – czy dodanie stawek VAT w konfiguracji wystarczy ?

Użytkownicy urządzeń fiskalnych zmuszeni będą do dokonania zmiany stawek VAT w kasach i drukarkach fiskalnych. Obecnie można przypisać 7 stawek VAT, które są przyporządkowane odpowiednio literami A-G. Sposób przyporządkowania nowych stawek 23%, 8%, 5% w chwili obecnej nie jest znany. Po ogłoszeniu przez Ministerstwo Finansów informacji o symbolach literowych Użytkownik będzie mógł samodzielnie przyporządkować stawkom symbol fiskalny dla odpowiedniej kasy/ drukarki fiskalnej. Odpowiednie gałęzie znajdują się w konfiguracji (*System/ Konfiguracja/ Program/ Ogólne/ Symbole stawek VAT (drukarki), Symbole stawek VAT (kasy*).

| Stawka             | Status                                   | SymbolFiskalny |
|--------------------|------------------------------------------|----------------|
| ZW<br>0.00 %<br>NP | Zwolniona<br>Opodatkowana<br>Nie podlega | C              |
| 3.00 %             | Opodatkowana                             |                |
| 4.00 %             | Opodatkowana                             |                |
| 5.00 %             | Opodatkowana                             |                |
| 6.00 %             | Opodatkowana                             | 20             |
| 7.00 %             | Opodatkowana                             | В              |
| 8.00 %             | Opodatkowana                             |                |
| 22.00 %            | Opodatkowana                             | A              |
| 23.00 %            | Opodatkowana                             | 1930           |
|                    |                                          |                |

Zgodnie z wymaganiami stawianymi przez Ministerstwo Finansów wszystkie drukarki fiskalne zapamiętują historię zmian podatku dla każdego towaru sprzedanego za pomocą drukarki.

W szczególności wymaga się od drukarek, aby próba sprzedaży towaru, dla którego obniżono stawkę VAT, a następnie ją podwyższono, powodowała zablokowanie sprzedaży tego towaru. Z powyższego wynika, że zmiana nazwy/ nazwy fiskalnej towaru nie będzie konieczna, natomiast mogą pojawić się sytuacje, w których będzie potrzebna. Wystarczy, że towar został w przeszłości zafiskalizowany z błędnie zdefiniowaną stawką, którą później zmieniono. Najprostszym rozwiązaniem jest w takim przypadku zmiana nazwy towaru np. poprzez dodanie kropki. Wówczas towar będzie traktowany przez drukarkę jako nowy. W związku z powyższym już w wersji 17.6 przygotowaliśmy dla Państwa **mechanizm seryjnej zmiany nazwy cennikowej/ nazwy fiskalnej towaru**.

- Zmień nazwę cennikową zmiana nazwy towaru zdefiniowanej na kartotece towaru, na zakładce Ogólne
- Zmień nazwę fiskalną zmiana nazwy fiskalnej towaru zdefiniowanej na kartotece towaru, na zakładce Dodatkowe
- Dodawaj do nazwy znak, Na pozycji należy wpisać znak i określić, na której pozycji nazwy towaru ma zostać dodany.

|                          | na kartaen cennkon yen    |    |
|--------------------------|---------------------------|----|
| aznaczono: 10            | pozycji(e) cennika        | 4  |
| Zmiana stawki VAT        |                           |    |
| Zmieniaj stawki VAT -    | O Correctation O Obuduria | ×  |
|                          |                           |    |
| <u>N</u> owa stawka VAT: |                           |    |
|                          |                           |    |
| - ✓ Zmieniaj nazwy -     |                           | 71 |
| Zmień nazwę cer          | alna                      |    |
|                          |                           |    |
| Uodawaj do nazwy zna     | K:                        |    |

Rys. Zmiana stawki VAT

W przypadku kas fiskalnych poza przypisaniem nowych stawek konieczna będzie aktualizacja bazy towarów. W dniu 1 stycznia 2011 po dokonaniu wszystkich niezbędnych raportów za 2010 r. najprościej będzie wgrać nową bazę do kasy przed rozpoczęciem sprzedaży. Już dziś warto skontaktować się z serwisem w celu ustalenia szczegółów tej operacji.

Niektórzy producenci np. ELZAB oferują nabycie na specjalnych warunkach (informacje u partnerów handlowych ELZAB) **kas rezerwowych** (jednej lub kilku), które przygotowane odpowiednio wcześniej pod kątem nowych stawek VAT, będą służyły do prowadzenia sprzedaży w pierwszych dniach 2011 r., aż do czasu wykonania operacji zmiany stawek VAT na wszystkich, pracujących dotąd kasach.

## 10 Rezerwacje i zamówienia wystawione w 2010 roku – jakie stawki zastosować po 1 stycznia 2011?

W pierwszym kroku, wraz z końcem roku 2010 proponujemy przegląd niezrealizowanych rezerwacji i zamówień. Jeśli zdarzą się rezerwacje bądź zamówienia, które nie będą realizowane można je zamknąć – opcja **Zamknij** dostępna pod prawym klawiszem myszy na liście odpowiednio RO/ ZD, spowoduje to usunięcie rezerwacji, zamówień widocznych na kartach towarowych.

| DO LOLOS |                                  |
|----------|----------------------------------|
| R0/910   | Wybierz                          |
| B0/912   | Dodaj                            |
| B0/914   | Zmień                            |
| R0/915   | Usuń                             |
| BO/916   | Anulowanie dokumentu             |
|          |                                  |
| B0/918   | Zamknij                          |
| R0/920   | Zamknij i wygeneruj RO różnicowe |

Dokumenty RO/ ZD w buforze wystawione w 2010 roku zatwierdzone bez zmiany daty na rok 2011 powinny mieć stare stawki. Natomiast jeśli na dokumentach w buforze zmienimy datę na bieżącą (2011 r.), wówczas musimy dokonać zmiany stawek albo ręcznie, albo funkcją **Pobierz stawki VAT z kartotek** dodaną w wersji 17.6, dostępną pod prawym klawiszem myszy na liście RO/ ZD.

COMARCH

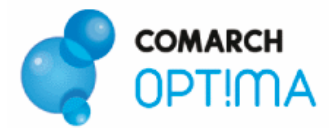

| Dodaj                                                                    |        |                             |        |
|--------------------------------------------------------------------------|--------|-----------------------------|--------|
| Zmień                                                                    |        |                             |        |
| Jsuń                                                                     |        |                             |        |
| Anulowanie dokumentu                                                     |        |                             |        |
| Zamknij                                                                  |        |                             |        |
| Zamknij i wygeneruj RO róż                                               | nicowe |                             |        |
| Przekształcenie do paragon                                               | U.S    |                             |        |
| Przekształcenie do FA                                                    |        |                             |        |
| Przekształcanie do FPF<br>Przekształcanie do WZ<br>Przekształcanie do ZD |        |                             |        |
|                                                                          |        | Przekształcenie do PWP      |        |
|                                                                          |        | Aktualizacja danych kontrał | nenta. |
| Pobierz stawki VAT z kartob                                              | ək     |                             |        |
| Zaznacz                                                                  | Spacja |                             |        |
| Zaznacz wszystkie                                                        | Ctrl+A |                             |        |
| Odwróć wszystkie                                                         | Ctrl+R |                             |        |
| Odznacz wszystkie                                                        | Ctrl+O |                             |        |

Dokumenty pochodzące z przekształceń RO/ZD takie jak FA, PA, WZ/ FZ, PZ, niezależnie od tego, czy pochodzą z przekształcenia RO/ ZD wystawionego w roku 2010 czy 2011 powinny mieć nowe stawki. Jeśli dokumenty wynikowe pochodzą z przekształcenia RO/ ZD wystawionych w 2010 r., zmiany stawki należy dokonać ręcznie lub seryjnie poprzez zaznaczenie dokumentów na liście i wykonanie funkcji *Pobierz stawki VAT z kartotek,* pod warunkiem wcześniejszej zmiany stawek na kartach cennikowych. Jeśli dokumenty wynikowe pochodzą z przekształcenia RO/ ZD wystawionych w 2011 r., stawki VAT zostaną przeniesione z dokumentów pierwotnych i ich zmiana nie będzie potrzebna.

Podsumowanie:

| Przypadki                                         | Zastosowanie                                                                                                    |
|---------------------------------------------------|----------------------------------------------------------------------------------------------------|
| RO/ ZD nie do realizacji                          | funkcja <i>Zamknij</i>                                                                                                    |
| RO/ ZD w buforze                                  | <ul> <li>zatwierdzone z datą z 2010r. – stosuj stare stawki,</li> <li>zatwierdzone z datą z 2011r. – stosuj nowe stawki (funkcja <i>Pobierz stawki VAT z kartotek</i>)</li> </ul> |
| FA, PA, WZ/ FZ, PZ powstałe w 2011 r. z<br>RO/ ZD | <ul> <li>przekształcone z RO/ZD z datą wystawienia w 2010 r. – stosuj nowe stawki (funkcja <i>Pobierz stawki VAT z kartotek</i>)</li> </ul>                                       |

# 11 Dokumenty magazynowe wystawione w 2010r., przekształcane do dokumentów handlowych w 2011 r. – jakie stawki zastosować?

Na dokumentach FA, PA czy FZ powstałych w roku 2011 z przekształcenia dokumentów WZ, PZ wystawionych w 2010r. powinno się zastosować stare stawki VAT. Program Comarch OPT!MA przenosi stawki z dokumentów źródłowych, zatem nie należy tu wykonywać żadnych dodatkowych czynności.

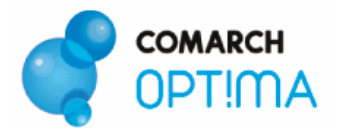

#### Przykład:

Towar dostarczono 28.12.2010 r. Faktura VAT zgodnie z obowiązującymi przepisami będzie wystawiona 3.01.2011 r. W tym przypadku zastosowanie znajdzie stawka podatku obowiązująca do końca 2010 r. (22 %). Bowiem czynność ta (dostawa towaru) została dokonana do końca 2010 r. Nie ma tutaj znaczenia, że obowiązek podatkowy powstał w styczniu 2011 r., czyli w dniu obowiązywania 23% stawki podatku.

Zastosowanie ma tutaj przepis art.19 pkt. 2 b ust. 14 a mówiący, że: "W przypadku czynności podlegającej opodatkowaniu podatkiem, która została wykonana przed dniem zmiany stawki podatku, dla której obowiązek podatkowy powstaje w dniu zmiany stawki podatku lub po tym dniu, czynność ta podlega opodatkowaniu według stawek podatku obowiązujących dla tej czynności w momencie jej wykonania".

## 12 Faktury zaliczkowe – jak je będziemy rozliczać ?

Utrzymana zostanie obowiązująca w programie zasada naliczania podatku VAT na fakturze zaliczkowej dla stawek użytych na elementach Faktury Proforma, której ta zaliczka dotyczy. W sytuacji, gdy zaliczka do zamówienia zarejestrowanego w starym roku wpłynie w starym roku, wówczas faktura zaliczkowa, nawet zarejestrowana w nowym roku, powinna naliczyć VAT wg starych stawek.

Przykład:

W grudniu 2010 r. Klient złożył zamówienie na kwotę 100 zł, w programie zarejestrowano Fakturę Proformę (FPF), zaliczka na całość kwoty wpłynęła w 2010r. - nawet zarejestrowana w nowym roku zostanie wystawiona ze starą stawką, faktura finalna również zostanie wystawiona ze starą stawką.

W sytuacji, gdy do wystawionej w starym roku FPF, zaliczka wpłynie w 2011 r., należy ją wystawić z nowymi stawkami.

#### Przykład:

W grudniu 2010 r. Klient złożył zamówienie na kwotę 100 zł, w programie zarejestrowano Fakturę Proformę (FPF), zaliczka na całość kwoty wpłynęła w 2011r. – powinna zostać wystawiona z nową stawką.

W wersji 17.6 w takiej sytuacji najlepiej zamknąć FPF wystawioną w 2010 r. i wystawić ją ponownie w 2011r. z nowymi stawkami. Wówczas dopiero możliwe będzie w programie zastosowanie nowych stawek na fakturze zaliczkowej.

Na podstawie aktualnie znanych przepisów, w sytuacji gdy zaliczka zostanie częściowo zrealizowana w starym roku, na fakturze finalnej w nowym roku, w odniesieniu do części znajdującej pokrycie w zaliczce należy zastosować dotychczasowe stawki podatku VAT, a od pozostałej części należy naliczyć VAT wg nowych stawek.

#### Przykład:

W grudniu 2010 r. Klient złożył zamówienie na kwotę 100 zł + 22 % VAT, również w grudniu wpłacono zaliczkę na kwotę 61 zł (w tym 50 zł netto + 11 zł VAT), na fakturze finalnej do zapłaty pozostanie 61,50 zł (50 zł netto + 23% VAT).

Zastosowanie ma tutaj przepis art.19 pkt. 2 b ust. 14 d mówiący, że: "Zmiana stawki podatku w odniesieniu do czynności, która zostanie wykonana w dniu zmiany stawki podatku lub po tym dniu, w związku z którą otrzymano całość lub część należności, w szczególności: przedpłatę, zaliczkę, zadatek, ratę, nie powoduje zmiany wysokości opodatkowania całości lub części należności, otrzymanej przed dniem zmiany stawki podatku."

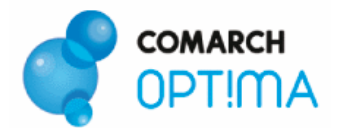

W związku z tym, iż proces obsługi zaliczek na przełomie roku może być dość skomplikowany zalecamy przyjmowanie zaliczek w 2010 r. w wysokości 100% pokrycia. W takiej sytuacji Użytkownik w nowym roku nie będzie musiał wystawiać faktury końcowej.

## 13 Korekty wystawione w nowym roku do dokumentów wystawionych w 2010 r. – stare czy nowe stawki ?

W związku z tym, iż na podstawie znanych na chwilę obecną przepisów na korektach do dokumentów z 2010 r. będą stosowane stare i nowe stawki, w zależności od tego czego korekta dotyczy, w programie Comarch OPT!MA na korektach ilości i wartości została odblokowana stawka VAT. Standardowo w momencie wystawiania korekty stawka VAT jest naliczana stosownie do dokumentu źródłowego. Jeżeli powstanie potrzeba jej zmiany Użytkownik powinien zmienić stawkę ręcznie na pozycji dokumentu.

## 14 Import oraz Wewnątrzwspólnotowe Nabycie Towarów (WNT) - stare czy nowe stawki ?

W przypadku importu oraz wewnątrzwspólnotowego nabycia towarów stawki VAT powinny zostać zastosowane zgodnie z powstaniem obowiązku podatkowego.

#### Przykład:

Nabycie towaru w przypadku WNT nastąpiło 20 grudnia 2010 roku. Kontrahent wystawił fakturę 3 stycznia 2011 roku. W tym przypadku stosowaną na fakturze stawką powinna być stawka 23%.

Zastosowanie ma tutaj przepis art.19 pkt. 2 b ust. 14 e mówiący, że: "Przepisów ust. 14a–14d nie stosuje się w przypadku importu towarów lub wewnątrzwspólnotowego nabycia towarów, dla których to czynności wysokość opodatkowania podatkiem określa się według stawek podatku obowiązujących w dniu powstania obowiązku podatkowego."

W programie Comarch OPT!MA w momencie tworzenia faktur wewnętrznych sprzedaży oraz zakupu stawki pobierane są z karty towaru. W związku z tym należy pamiętać, iż po zmianie stawek na kartach cennikowych, przy przekształceniach pobierane będą nowe stawki. W przypadku potrzeby naliczenia starych stawek trzeba to będzie zrobić ręcznie dla każdej pozycji.

## 15 Zmiana stawki dla Rolnika Ryczałtowego

Zgodnie z planowaną przez Ustawodawcę zmianą wysokości stawek podatkowych, stawka zryczałtowanego zwrotu podatku dla rolnika ryczałtowego wzrośnie z 6% na 7%. W programie Comarch OPT!MA, w przypadku wystawiania Faktur RR pilnowana jest wysokość stawki VAT dla pozycji dokumentu. Jeśli Użytkownik wystawiając Fakturę RR nie zastosuje odpowiedniej stawki, przy zapisie dokumentu otrzyma komunikat ostrzegawczy:

W wersji 17.6:

Ustawodawca wymaga by dla faktur RR stosować stawkę VAT 6% (7%). Pozycję: Towar 1 zapisano ze stawką VAT: 22.00% Czy chcesz zatwierdzić fakturę RR z pozycją w stawce VAT innej niż 6% (7%)? (Tak/ Nie)

W wersji 17.7 planujemy sprawdzanie tylko dla stawki 7%.

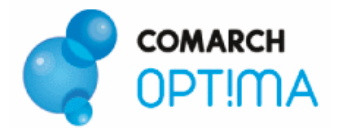

## 16 Fakturowanie opakowań zwrotnych - stare czy nowe stawki ?

W roku 2011r., w przypadku fakturowania opakowań kaucjonowanych wydanych w roku 2010 r. powinny być stosowane nowe stawki VAT.

#### Przykład:

W grudniu 2010 r. wydano skrzynkę wystawiając jednocześnie dokument WKA w systemie. W styczniu 2011 r. minął termin zwrotu kaucji, Kontrahent skrzynki nie zwrócił, następuje fakturowanie. Na dokumencie FA skrzynka powinna otrzymać nową stawkę VAT.

W programie Comarch OPT!MA w wersji 17.6 umożliwiono seryjną zmianę stawki VAT na dokumentach zapisanych w buforze przy użyciu funkcji **Pobierz stawki VAT z kartotek**. W opisanym wyżej przypadku FA powstałą z przekształcenia WKA należy zapisać do bufora i z poziomu listy FA po zaznaczeniu faktury na liście wykonać ww. funkcję.

Funkcja zmiany stawek VAT dostępna jest również na liście WKA, może być pomocna, jeśli na dokumentach zapisanych do bufora w 2010 r. zmienimy datę na 2011 r., wówczas stawki VAT również powinny zostać zmienione na nowe.

## 17 PKWiU – czy symbole w 2011 r. będą nadal stosowane ?

Od 1 stycznia 2011 r. nastąpi odejście od zależności między nadanymi przez Polską Klasyfikację Wyrobów i Usług cyfrowymi symbolami dla poszczególnych towarów/usług, a stawką podatku VAT. Od 2011 r. przy podejmowaniu decyzji jaką stawkę podatku zastosować do sprzedaży konkretnego towaru/usługi należało będzie oprzeć się na jego/jej gospodarczym oraz słownikowym znaczeniu. Wyjątek będą stanowiły sytuacje, gdy sama ustawa poda jaki symbol PKWiU winien mieć zastosowanie do konkretnego towaru/usługi. Takie odwołania statystyczne pozostaną przy części towarów/usług opodatkowanych nową 8 % oraz 5 % stawką VAT. Przy czym pamiętać należy, że od 1 stycznia 2011 r. dla celów podatkowych należało będzie stosować PKWiU z 2008 r.

W programie Comarch OPT!MA, z poziomu *Słowniki/ Cennik* dostępna jest funkcja dodatkowa **Konwersja PKWiU 2004 do PKWiU 2008**, która pozwala na automatyczną zmianę symboli wprowadzonych w 2004 r. na obowiązujące symbole PKWiU 2008 zgodnie z kluczem powiązań.

| 🧀 - 🔯 🐞 놓                  |   |                                    |
|----------------------------|---|------------------------------------|
| 🖌 Kasa fiskalna OPTIMUS-iC | • |                                    |
| Karty cennikowe            | • | Zmiana aktualizacji cen            |
| Comarch e-Sklep            | × | Zmiana stawki VAT / nazwy          |
| Informacja 🕨               |   | Przecena grup towarowych           |
|                            |   | Konwersja PKWiU 2004 do PKWiU 2008 |

## 18 Kopiowanie dokumentów w nowym roku - jakie stawki ?

W wersji 17.6 w przypadku kopiowania dokumentów (Ctrl + Insert) stawka VAT przenoszona jest zawsze z dokumentu źródłowego, jeśli istnieje potrzeba zastosowania nowej stawki, należy ją zmienić ręcznie na pozycji dokumentu.

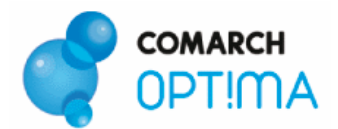

## 19 Zmiany w modułach księgowych

W systemie Comarch OPT!MA w wersji 17.6 wprowadzono następujące zmiany:

 Na liście kategorii dodano możliwość seryjnej zmiany stawek VAT dla kategorii. Operację będzie można wykonać w oknie Lista kategorii z poziomu Funkcji dodatkowych - funkcja Zmiana stawki VAT. Należy pamiętać, że funkcją można obsłużyć tylko standardowe sytuacje. Kiedy zmiana stawki VAT będzie dotyczyć tylko części kategorii z daną stawką VAT to taką operację należy przeprowadzić ręcznie.

Dodatkowo w kolejnych wersjach systemu Comarch OPT!MA zostaną wprowadzone poniższe zmiany:

- W schematach księgowych zostaną dodane nowe makra odpowiadające nowym stawkom VAT. Makra te pozwolą na księgowanie kwot z dokumentu, które dotyczą wybranych stawek VAT.
- Nowy wydruk Rejestrów VAT uwzględniający wszystkie możliwe stawki VAT (w skrajnym przypadku może ich być nawet 11).
- Nowe wzory deklaracji VAT-7 oraz możliwość wysyłania tych deklaracji drogą elektroniczną do systemu e-Deklaracje.

## 20 Zmiany w iFaktury24

Pod koniec grudnia 2010 r. udostępnimy Państwu aktualizację aplikacji iFaktury24, która będzie zawierała zmiany niezbędne do poprawnego wystawiania dokumentów w roku 2011.

Planujemy wprowadzić:

- Nowe stawki VAT,
- Mechanizm umożliwiający zmianę stawki VAT 22% na kartach towarowych,
- Możliwość wyboru starej lub nowej stawki VAT na korektach do dokumentów wystawionych w 2010 r.

Więcej informacji o nowej aplikacji do fakturowania online znajdą Państwo na stronie:

http://www.icomarch24.pl/oferta/produkty/ifaktury24